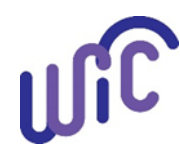

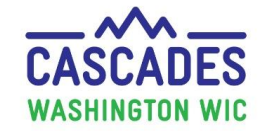

For Cascades Sandbox ONLY

The WIC Coordinator has a Clinic Administrative role in the Cascades Sandbox. Only a person with the Clinic Administrator role can view User Accounts in the Cascades Sandbox. Please contact the Cascades Support if you need assistance with adding or inactivating staff in the Sandbox. Note: Test SAW Maintenance is done on the first Tuesday of the month from 8:00 am to 1:00 pm. Due to the maintenance, the Cascades Sandbox may not be accessible during this time.

| <ol> <li>Begin by changing or confirming the text size is 100%.<br/>This allows full functionality in Cascades.</li> <li>Right click anywhere on the desktop</li> <li>Select Display Settings and go to Display (left side of screen)</li> <li>Go to Change the size of text, apps and other items</li> <li>Click on the bar, move to the left till at 100%</li> <li>Select apply</li> </ol> | Settings <ul> <li>Home</li> <li>Display</li> <li>games, and apps.</li> <li>Windows HD Color settings</li> </ul> System         Scale and layout           Display         Some apps won't respond to scaling changes until you sign out.           Sign out now         Change the size of text, apps, and other items           Notifications & actions         Advanced scaling settings           Power & sleep         Fecolution           Battery         Crientation           Storage         Multiple displays           Multiple displays         Multiple displays           Multiple displays         Extend these displays           Multiple displays         Multiple displays           Multiple displays         Multiple displays           Multiple displays         Multiple displays           Multiple displays         Multiple displays |
|----------------------------------------------------------------------------------------------------|----------------------------------------------------------------------------------------------------|
| 2. The Coordinator must have a Test SAW account.                                                                                                    |                                                                                                    |
| <ul> <li>If you don't have a Test SAW account, do Step 1-23 in<br/>Handout 2 before going to the next step.</li> <li>NOTE: This is not the same SAW account you use for<br/>SharePoint or other businesses.</li> </ul>                                                                                                    | WELCOME   to your login for Washington state.     Constraints     Constraints                                                                   |

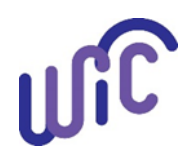

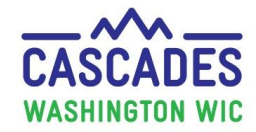

#### For Cascades Sandbox ONLY

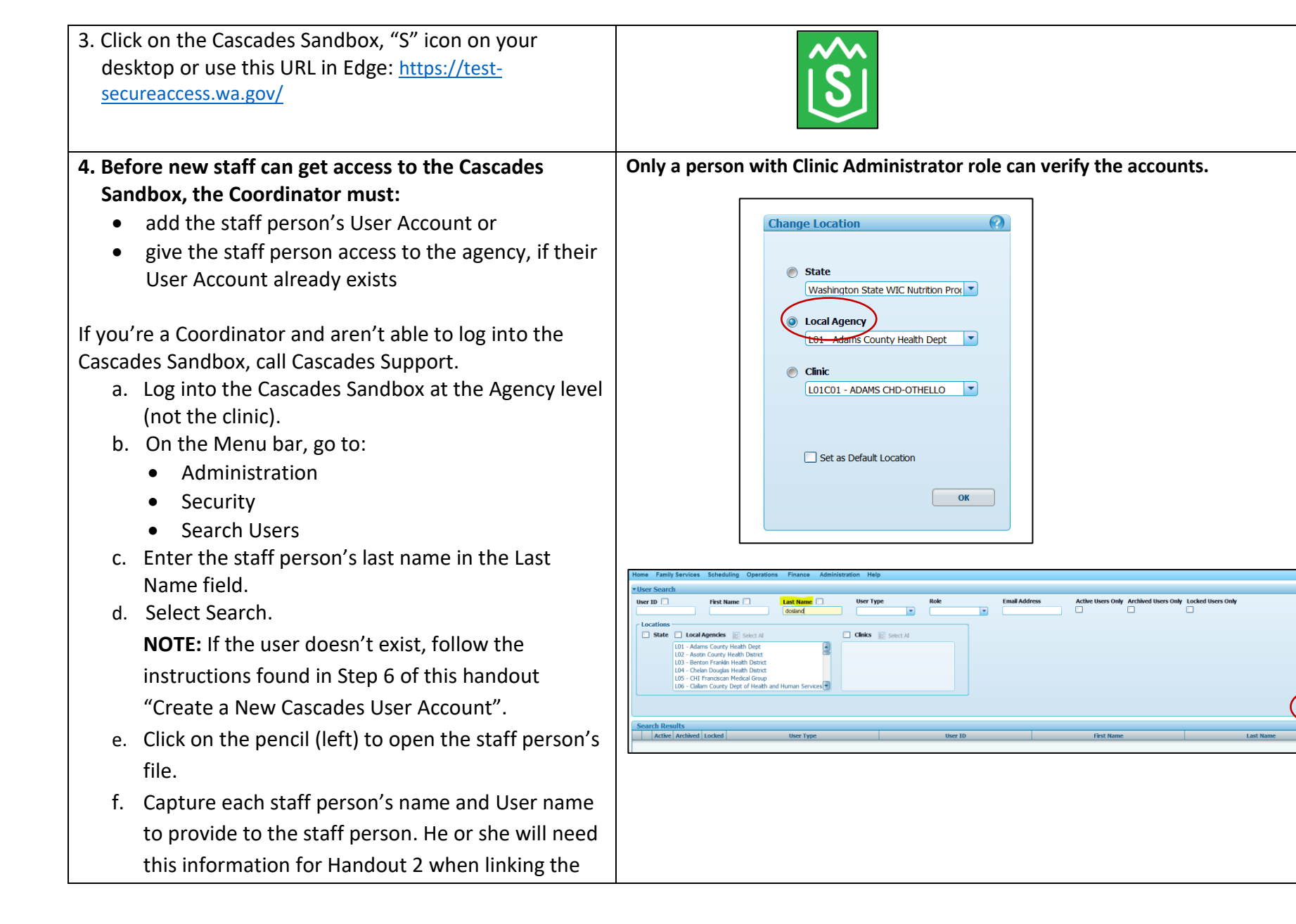

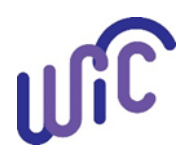

For Cascades Sandbox ONLY

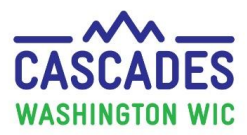

| Test SAW account with the Cascades Sandbox<br>account.<br>This is the format:<br>• First initial<br>• Middle initial<br>• Last name<br>Example: mjsmith for Mary Smith                                                                                                    |                                                                                                    |
|----------------------------------------------------------------------------------------------------|----------------------------------------------------------------------------------------------------|
| <ul> <li>5. Once there is a User Account created in Cascades<br/>Sandbox and it's assigned to the agency,</li> <li>The staff person can sign up for a TEST Secure<br/>Accoss Washington (SAW) Account</li> </ul>                                                                                                    | Clinic staff use Handout 2: Set-up Test Secure Access Washington (SAW) User<br>Account.                                                                                                    |
| Access Washington (SAW) Account.                                                                                                    | Code (If you don't know the Service Code, call Cascades Support)                                                                                                    |
| <ul> <li>6. Create a new Cascades User Account <ul> <li>a. Select the Add User button.</li> <li>b. Enter the following: <ul> <li>User Type: WIC Staff</li> </ul> </li> <li>User ID (must be unique) <ul> <li>Required to use this format:</li> <li>First initial</li> <li>Middle initial</li> <li>Last name</li> </ul> </li> </ul></li></ul> | New Fandy Services       Selection       Teace       Adversarial       Upper         Were Edit       Last Adversarial       Upper       Edite       Control         Were Edit       Control       Control       Control       Control       Control         Were Edit       Control       Control       Contro       Contro       Control       Cont |
| <ul> <li>Example: mjsmith for Mary Jane Smith</li> <li>NOTE: Add a number at the end of the User ID</li> <li>only if Cascades notifies you a duplicate User</li> <li>ID exists.</li> <li>c. Leave GUID field empty.</li> </ul>                                                                                                    |                                                                                                    |

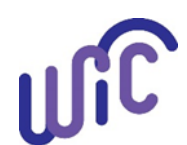

# Handout 1: Cascades Sandbox User Account

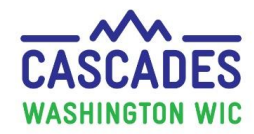

## For Cascades Sandbox ONLY

Once the new User ID gets linked with the user's SAW account, a number populates this field; NEVER make a change to the GUID field.

- d. Start Date auto-populates to current date.
- e. End Date; leave blank until the person leaves WIC
- f. User name, Last and First name.
- g. E-mail address.

**NOTE:** This is the address where the User receives the code to allow Cascades Sandbox access. **Only one email address is allowed.** 

- h. Role(s) under Add Roles.
- i. Clinic locations.
  - Open the tree (triangle) to open the different agency locations.

Check/uncheck boxes identifying the clinics staff person has access.

**NOTE:** The staff person may have worked for another agency in WIC so the account exists. The Coordinator will need to give access to the agency.

Contact Cascades Support if you need help.

j. Save at the bottom right corner of the screen.

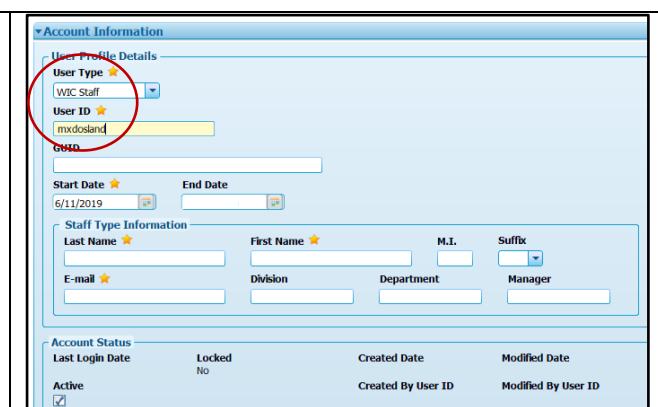

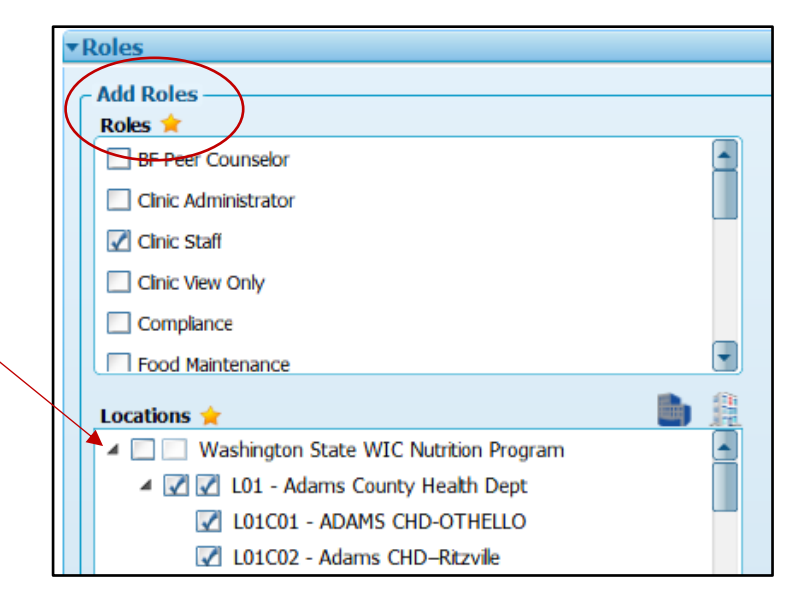

#### Inactivate a User Account

 a) Log into the Cascades Sandbox at the Agency level (not the clinic).

Handout 1: Cascades Sandbox User Account

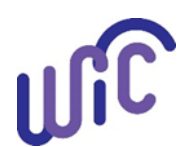

# Handout 1: Cascades Sandbox User Account

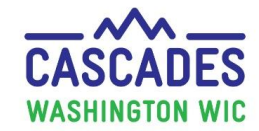

## For Cascades Sandbox ONLY

- b) On the Menu bar, go to:
  - Administration.
  - Security.
  - Search Users.
- c) Enter the staff person's last name in the Last Name field.
- d) Select Search.
- e) Click on the pencil (left) to open the staff person's name.
- f) Uncheck Active.
- g) Enter the Inactivation Reason.
  - If the staff person obtains a job at another WIC agency or comes back to your agency, check the Active box to make the account Active again.
  - Add a new Start Date and leave the Inactive Date blank.
- h) Select Save.
  - Do not select the Archive check box. You can't reverse this action to the User Account.
- i) **Only select the Archive box to archive** the User profile for the following reasons:
  - Death.
  - Fraud/Corruption.
  - Other.

The user now shows as Archived versus Active in the Search Results.

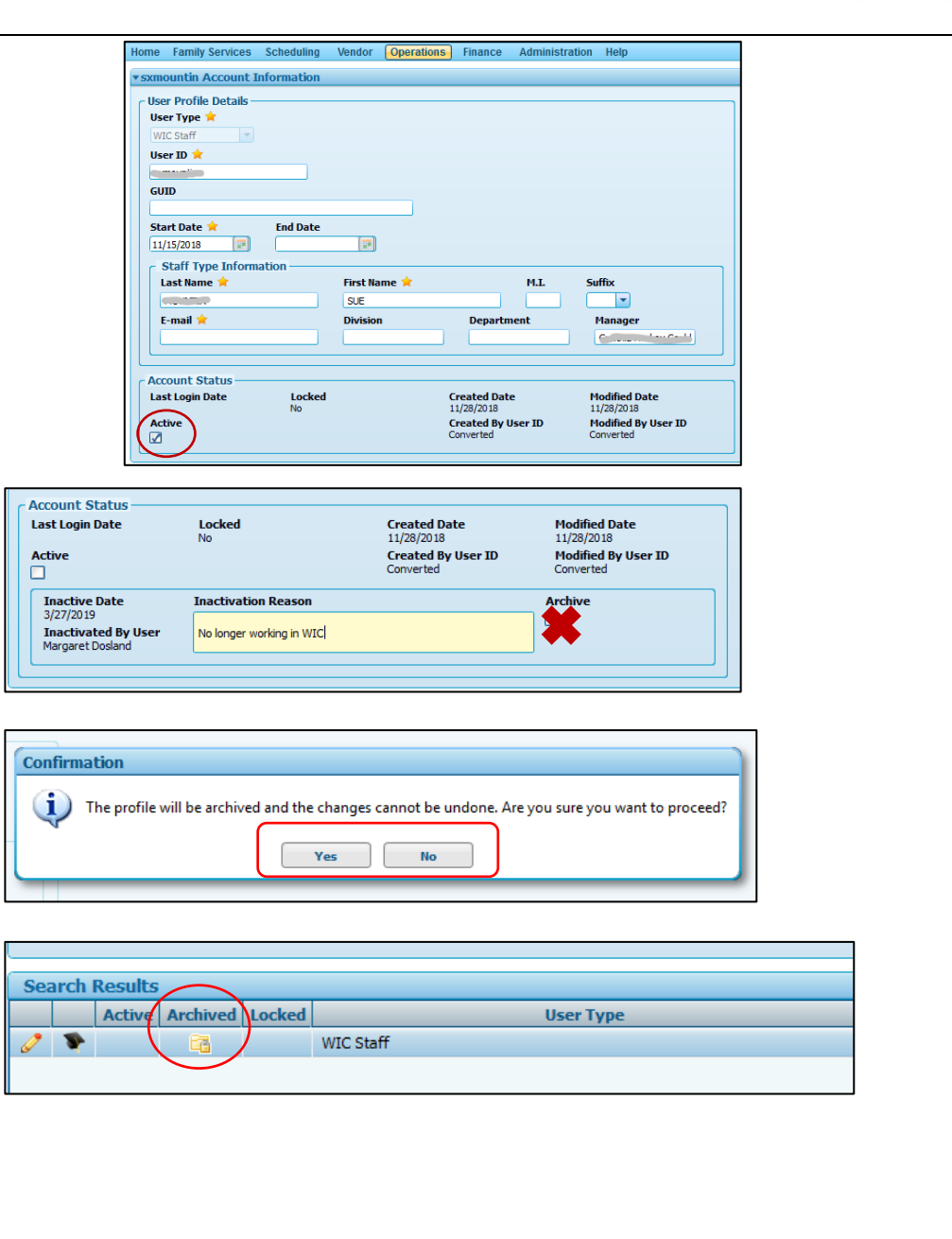

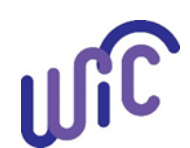

For Cascades Sandbox ONLY

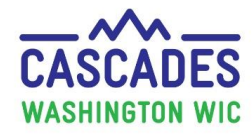

This institution is an equal opportunity provider.

Washington WIC does not discriminate.

To request this document in another format, call 1-800-841-1410. Deaf or hard of hearing customers, please call 711 (Washington Relay) or email <u>WIC@doh.wa.gov</u>

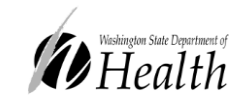

DOH 961-1165 August 2021

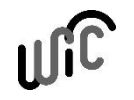